## **Using Custom Adjustment Codes**

Last modified on 03/10/2025 11:44 am EDT

To assist your office in easily identifying top denials, identifying the root cause, and developing a plan to eliminate them, DrChrono has added the ability to create custom adjustment codes.

Once custom adjustment codes have been set up for your office, they are ready to be used.

- 1. Navigate to Billing > Live Claims Feed
- 2. Locate the patient appointment via the patient name, drc claim #, or date of service.
- 3. Enter the appointment by selecting the date of service.
- 4. To adjust a billed code using a custom adjustment code, press the + symbol on the right of the row.

| C | Code/Check Date | Description     | Mods/Posted Date | Service Date () | Qt     | ty/Min | Dx Pointers | Price    | Billed       | Allowed  | Adjmt   | Ins 1 paid | Ins 2 paid   | Pt Paid                    | Ins Bal  | Pt Bal        | Status/Adj Type |    |   |    |
|---|-----------------|-----------------|------------------|-----------------|--------|--------|-------------|----------|--------------|----------|---------|------------|--------------|----------------------------|----------|---------------|-----------------|----|---|----|
|   | Totals:         |                 |                  |                 |        |        |             | \$247.95 | \$247.95     | \$0.00   | \$0.00  | \$0.00     | \$0.00       | \$247.95                   | \$0.00   | Ready to Bill |                 |    | > |    |
|   | C 99203 🔶       |                 |                  | From date T     | o date | 1.00   | 1000        | 150.00   | \$150.00     | \$150.00 | \$0.00  | \$0.00     | \$0.00       | \$0.00                     | \$150.00 | \$0.00        | Ready to Bill   | \$ |   | +  |
|   | C 80050 🔶       |                 |                  | From date T     | o date | 1.00   | 1000        | 85.00    | \$85.00      | \$85.00  | \$0.00  | \$0.00     | \$0.00       | \$0.00                     | \$85.00  | \$0.00        | Ready to Bill   | \$ | : | +/ |
|   | C 36415 🔶       |                 |                  | From date T     | o date | 1.00   | 1000        | 12.95    | \$12.95      | \$12.95  | \$0.00  | \$0.00     | \$0.00       | \$0.00                     | \$12.95  | \$0.00        | Ready to Bill   | \$ | : | +  |
|   | + Add Line Item | × Delete Select |                  |                 |        |        | esubmit     | Claim    | Validate Cla | aim 🖸    | Reparse | ERA        | i Claim Info | <ul> <li>Verify</li> </ul> | & Sav    | /e            |                 |    |   |    |

5. Under the adjustment reason arrow, you will find the custom adjustment codes at the very bottom of the listing.

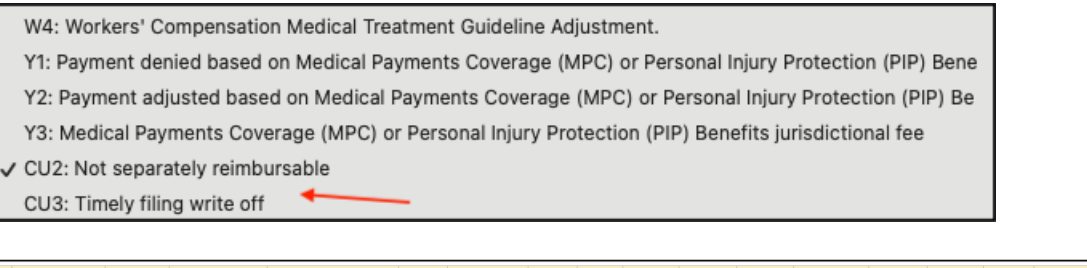

|   | Code/Check Date | Description | Mods/Posted Date | Service Date ()  | Qty/Min | Dx Pointers | Price  | Billed   | Allowed   | Adjmt  | Ins 1 paid   | Ins 2 paid | Pt Paid                        | Ins Bal   | Pt Bal                                  | Status/Adj Type |            |      |
|---|-----------------|-------------|------------------|------------------|---------|-------------|--------|----------|-----------|--------|--------------|------------|--------------------------------|-----------|-----------------------------------------|-----------------|------------|------|
|   |                 |             |                  |                  |         | Totals:     |        | \$247.95 | \$247.95  | \$0.00 | \$0.00       | \$0.00     | \$0.00                         | \$247.95  | \$0.00                                  | Ready to Bill   | ≡          | ۲    |
|   | C 99203 🕂       |             |                  | From date To dat | e 1.00  | 1000        | 150.00 | \$150.00 | \$150.00  | \$0.00 | \$0.00       | \$0.00     | \$0.00                         | \$150.00  | \$0.00                                  | Ready to Bill   | \$         | = +  |
|   | C 80050 🕂       |             |                  | From date To dat | e 1.00  | 1000        | 85.00  | \$85.00  | \$85.00   | \$0.00 | \$0.00       | \$0.00     | \$0.00                         | \$85.00   | \$0.00                                  | Ready to Bill   | \$         | = +  |
|   | C 36415 🕂       |             |                  | From date To dat | e 1.00  | 1000        | 12.95  | \$12.95  | \$12.95   | \$0.00 | \$0.00       | \$0.00     | \$0.00                         | \$12.95   | \$0.00                                  | Ready to Bill   | \$         | = +  |
| Q | MM/DD/YYYY      |             | MM/DD/YYYY       | Check #          | +       |             |        | CU2: Not | separat 🗸 | 12.95  | 0            | [1] Aetna  | <ul> <li>O: Settled</li> </ul> | <b>~</b>  | ~~~~~~~~~~~~~~~~~~~~~~~~~~~~~~~~~~~~~~~ |                 | :          | ×    |
|   | + Add Line Item | × Delete S  | elected          |                  |         |             |        |          |           | C Res  | submit Claim | Validate   | Claim                          | Reparse E | RA iC                                   | ilaim Info 🗸    | Verify & S | Save |

6. Once the custom adjustment reason is selected, enter the amount in the Adjmt box. The amount should be listed as a positive number and not use a minus (-) sign.

| C | Code/Check Date | Description Mods/Posted Date | Service Date 0    | Qty/Min | Dx Pointers | Price  | Billed   | Allowed   | Adjmt  | Ins 1 paid | Ins 2 paid  | Pt Paid                       | Ins Bal    | Pt Bal         | Status/Adj Type |            |     |
|---|-----------------|------------------------------|-------------------|---------|-------------|--------|----------|-----------|--------|------------|-------------|-------------------------------|------------|----------------|-----------------|------------|-----|
|   |                 |                              |                   |         | Totals:     |        | \$247.95 | \$247.95  | \$0.00 | \$0.00     | \$0.00      | \$0.00                        | \$247.95   | \$0.00         | Ready to Bill   |            | ۲   |
| C | C 99203 🕂       |                              | From date To date | 1.00    | 1000        | 150.00 | \$150.00 | \$150.00  | \$0.00 | \$0.00     | \$0.00      | \$0.00                        | \$150.00   | \$0.00         | Ready to Bill   | \$         | +   |
|   | C 80050 🕂       |                              | From date To date | 1.00    | 1000        | 85.00  | \$85.00  | \$85.00   | \$0.00 | \$0.00     | \$0.00      | \$0.00                        | \$85.00    | \$0.00         | Ready to Bill   | \$ =       | +   |
|   | C 36415 🕂       |                              | From date To date | 1.00    | 1000        | 12.95  | \$12.95  | \$12.95   | \$0.00 | \$0.00     | \$0.00      | \$0.00                        | \$12.95    | \$0.00         | Ready to Bill   | \$ =       | +   |
| C | 12/24/2024      | 12/24/2024                   | Check # 123456    | +       | +           |        | CU2: Not | separat 🗸 | 12.95  | 0          | [1] Aetna   | <ul> <li>1: Proces</li> </ul> | sed · 🗸 CC | : Contr 🗸      |                 | ×          |     |
|   | + Add Line Item | × Delete Selected            |                   |         |             |        |          | (         | Resubn | nit Claim  | Validate Cl | aim 🔁 R                       | Reparse ER | A <b>i</b> Cla | iim Info 🗸 V    | erify & Sa | ave |

7. Select the applicable adjustment reason in the last box on the row. Choices include:

-----

CO: Contractual Obligations
 OA: Other Adjustments
 PI: Payer Initiated Reductions
 PR: Patient Responsibility

8. Once entered, press Verify & Save. The amount you have entered will automatically adjust from the claim.